## راهنمای تغییر رمز عبور سامانه اتوماسیون اداری دیدگاه

## ويژه کليه کاربران

دانتگاه علوم نرشکی کانثان

مركز آمار وفناوري طلاعات

نکات مهم: 🖌 موقع تعريف رمز به نكات ذيل توجه داشته باشيد: رمز عبور انتخابی باید : حداقل ٨ كاراكتر باشد. شامل حروف بزرگ و کوچک (حداقل دو حرف بزرگ) باشد. شامل عدد (حداقل دو عدد) باشد. ۲) برای امنیت بیشتر می توانید در رمز عبور خود از کاراکترهای خاص مانند -,\*,,\*,,\*,%,\*,%,,\*, ...,<,>,;,, استفاده نماييد. ۳) به فارسی و انگلیسی بودن صفحه کلید دقت کنید. ۴) به روشن و خاموش بودن Caps lock (بزرگ و کوچک بودن حروف صفحه کلید) دقت کنید. 🖌 با توجه تنظیمات جدید سامانه و الزام کاربران به تغییر رمز به صورت دوره ای (هر چهار ماه یکبار) بایستی هر چهار ماد یکبار رمز عبور سامانه دیدگاه را تغییر دهید. سامانه دیدگاه یک هفته قبل از تاریخ انقضاء رمز عبور، به شما پيام يادآوري ميدهد. 🖌 در سامانه دیدگاه اگر ۳ مرتبه رمز عبور خود را اشتباه بزنید به مدت ۵ دقیقه کاربری شما غیرفعال می شود. 🖌 در سامانه دیدگاه اگر ۱۰ مرتبه رمز عبور خود را اشتباه بزنید کاربری شما غیرفعال شده و برای فعال سازی مجدد بایستی با مرکز آمار و فناوری اطلاعات تماس بگیرید.

راهنمای تغییر رمز در سامانه اتوماسیون اداری دیدگاه

 در نوار ابزار دیدگاه روی آیکن پروفایل (سمت راست صفحه، بخش پایینی) کلیک کرده و سپس گزینه تنظیمات شخصي را انتخاب کنيد.

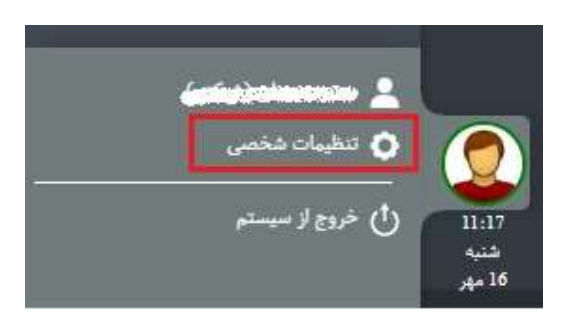

۱

دانتگاه علوم نرستگی کاشان مركزآ مارو فناوري طلاعات

ويژه کليه کاربران

در صفحه ی باز شده وارد قسمت **تغییر رمز** شوید.

|                           |                          |                        | ن شخصی (عمومی)    |
|---------------------------|--------------------------|------------------------|-------------------|
|                           |                          | م                      | يف عمومي          |
| يېش:مايش:                 | فارسنی ۷                 | :06)                   | ، رابط کاربری     |
| یادآور جدید x             | تقویم فارسی ۷            | توع تقويم:             | ب میانبر کاربر    |
|                           | ✓ Asia/Tehran            | منطقه زمانی:           | ں تنظیمات         |
| فرم نمونه                 | ندارد ۲                  | نرمافزار پیشفرض؛       | رىھا              |
| - 1234567890 - ainai cina | دریای نور (پیش فرض) 🛛 🗸  | رنگآمیزی:              | 1.1.68            |
| 1777050/04-               | ∨ Tahoma                 | نام فونت:              | اهای ایمیل        |
|                           | کارشناس مسئول سامان \vee | ›<br>سمت پیش فرض؛      | ەھا <b>ک شخصی</b> |
|                           | پيشفرض ٧                 | سايز پنجره ها:         | مز                |
|                           | 10                       | تمایش فضای کار در آغ[  |                   |
|                           | E                        | نمایش خودکار یادآورها: |                   |
|                           |                          | قلم نوری:              |                   |

۲) رمز عبور (کلمه رمز) فعلی خود را وارد نموده، سپس رمز جدید خود را در دو کادر بعدی وارد کنید و کلید <u>تغییر رمز</u> را بزنید.

| <del>د</del> يېر رفز |  |
|----------------------|--|
| * کلمه رمز فعلی:     |  |
| * کلمه رمز جدید:     |  |
| * تایید کلمه رمز:    |  |

۳) بعد از زدن کلید **تغییر رمز** پیام تایید ظاهر می شود که پس از زدن کلید **بله** رمز شما تغییر می کند.

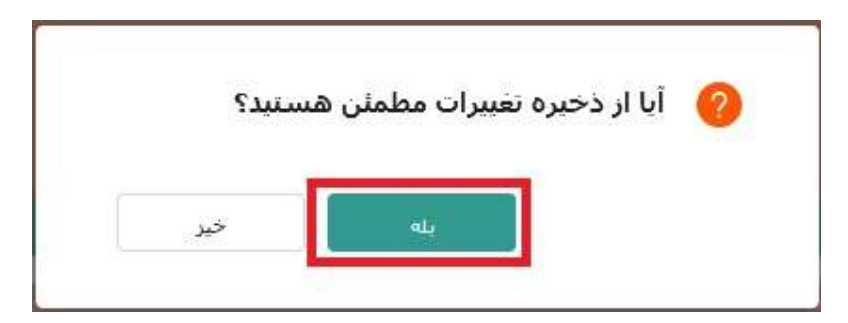